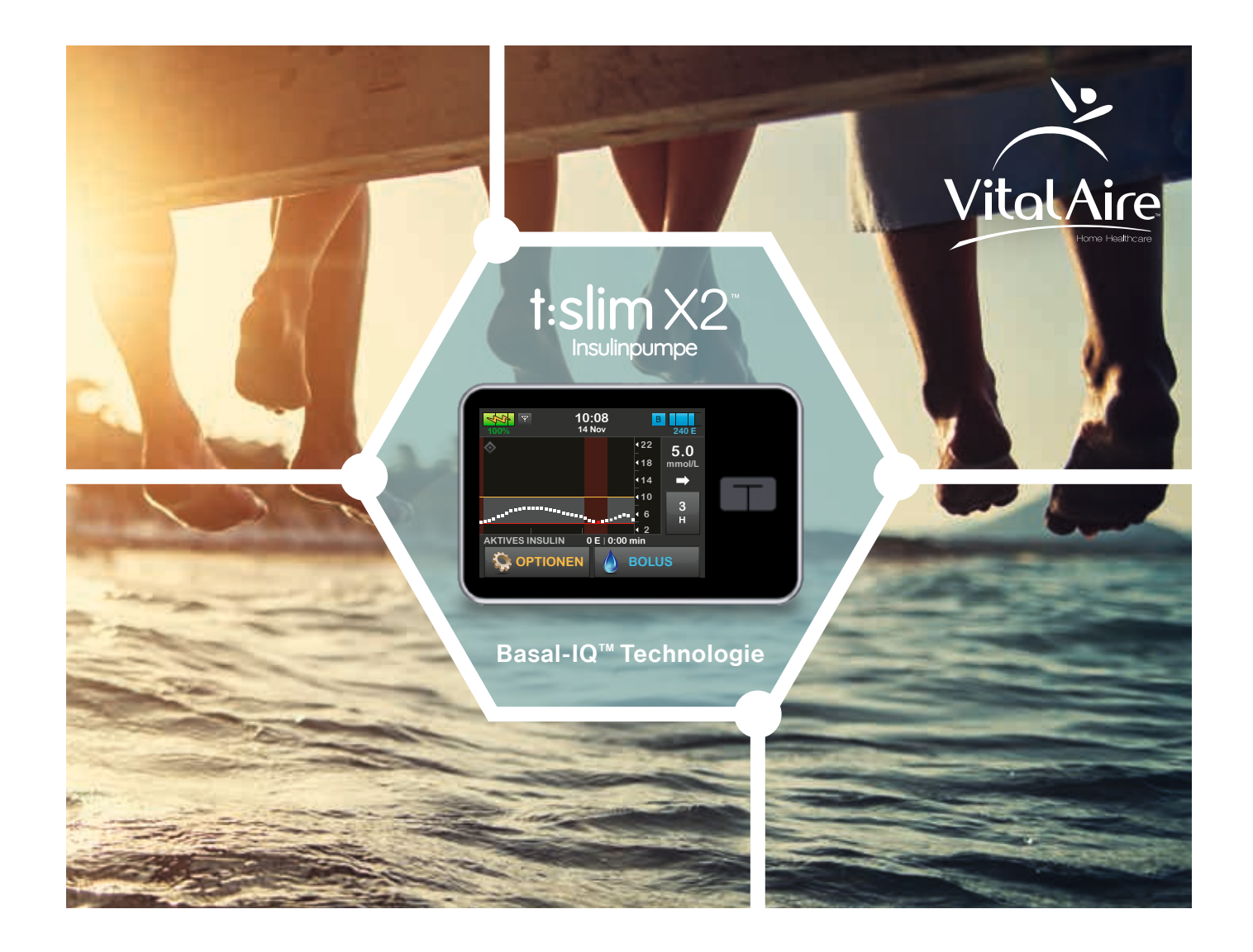

# KURZÜBERSICHT Einfach entspannter Leben.

# Herzlich willkommen

Mit dem vorliegenden Leitfaden möchten wir bestmöglich bei der Anwendung der t:slim X2<sup>™</sup> Insulinpumpe sowie der Nutzung ihrer Funktionen unterstützen.

Neben einem Überblick über die wichtigsten t:slim X2 Komponenten und Ansichten und der schrittweisen Anleitung für die Programmierung der häufigsten verwendeten Funktionen enthält der Leitfaden hilfreiche Tipps zur t:slim X2 in der täglichen Anwendung.

Der Leitfaden gilt nur als Empfehlung und ersetzt nicht die Gebrauchsanweisung zur t:slim X2 Insulinpumpe. Die Durchführung der subkutanen Insulintherapie mit der t:slim X2 setzt voraus, dass der Anwender in die korrekte Handhabung der Insulinpumpe eingewiesen wurde und die Gebrauchsanleitung zur t:slim X2 gelesen und verstanden hat. Weiterhin wird vorausgesetzt, dass die Programmierung der Parameter durch den Anwender gemäß ärztlicher Verordnung erfolgt.

# Inhalt

| <b>1</b> Die t:slim X2 im Überblick | 04 |
|-------------------------------------|----|
| Komponenten                         | 04 |
| Bildschirmansichten                 | 05 |
| Symbole auf dem Startbildschirm     | 06 |

# 2 Basal-IQ Technologie08Basal-IQ Funktion einschalten10

| Basal-IQ Funktion einschalten   | 10 |
|---------------------------------|----|
| Unterbrechung der Insulinabgabe | 11 |

#### **3** Programmierung der t:slim X2 \_\_\_\_\_\_12

| Profileinstellungen                          | 12 |
|----------------------------------------------|----|
| Sofortbolus einstellen                       | 17 |
| Maximaler Bolus und Basal-Grenze einstellen2 | 20 |
| Boluseingabe und -anforderung                | 21 |
| Bolusberechnung leicht gemacht2              | 26 |
| Temporäre Basalrate einstellen               | 27 |

| 4 Reservoirbefüllung       | 28 |
|----------------------------|----|
| 5 Empfohlene Infusionssets | 32 |
| 6 Tipps und Tricks         | 34 |

# Die t:slim X2 im Überblick

#### Komponenten

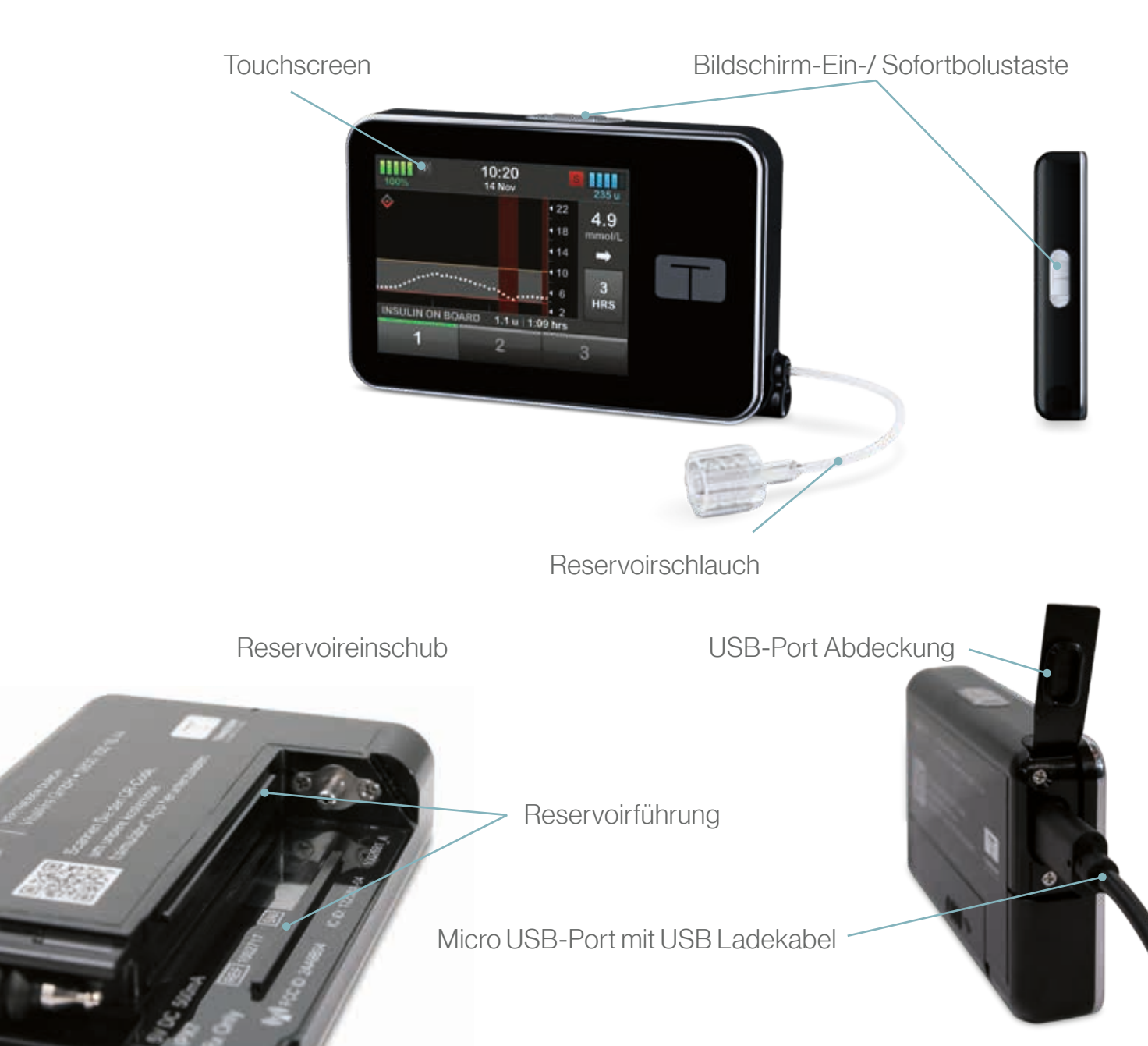

#### Bildschirmansichten

ohne Verbindung zum CGM

#### mit Verbindung zum CGM

#### Sperrbildschirm

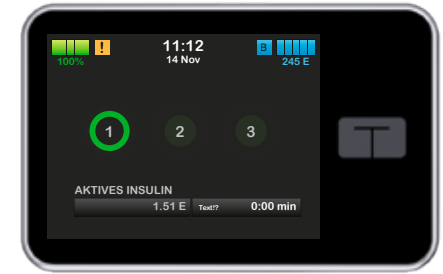

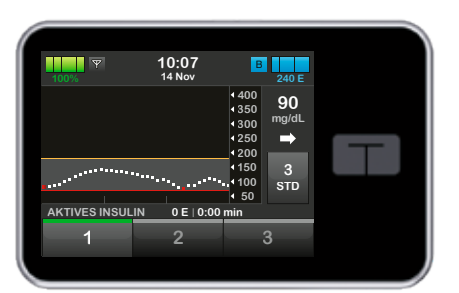

Zum Entsperren des Bildschirms tippen Sie nacheinander auf die Tasten 1, 2, 3.

#### Startbildschirm

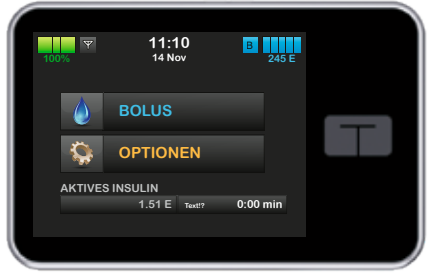

| 100% | 02:30<br>14 Nov | B 245 E                                                |  |
|------|-----------------|--------------------------------------------------------|--|
|      | ····            | 400<br>350<br>300<br>250<br>4200<br>150<br>3100<br>STD |  |
|      | IN 2.4 E   3:00 | 4 50<br>DISTD<br>BOLUS                                 |  |

#### Bevor Sie die t:slim X2 Pumpe mit dem Dexcom G6 CGM verbinden:

Schalten Sie den Dexcom G6 Empfänger mind. 15 Minuten vorher aus, um die bestehende Verbindung mit dem Dexcom G6 Transmitter vollständig zu löschen, bevor Sie Ihre CGM Transmitter-ID in die Pumpe eingeben.

ACHTUNG: <u>nicht</u> den Sensor in der t:slim X2 stoppen! Außer beim Wechsel des Sensors.

#### Symbole auf dem Startbildschirm

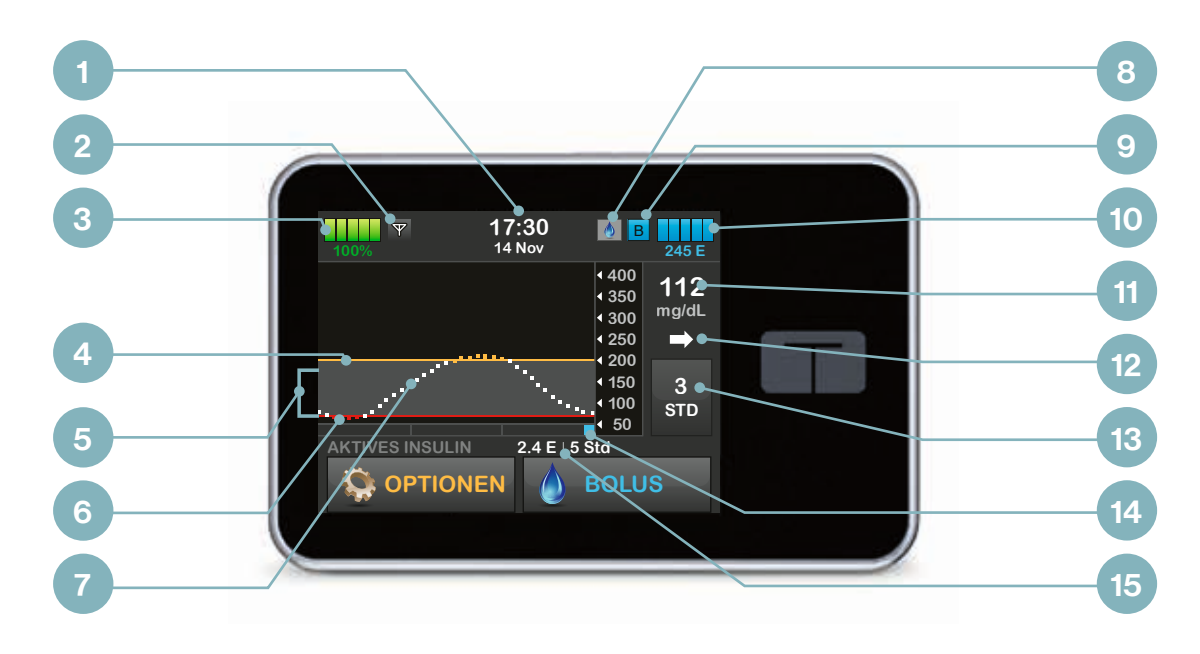

Mit aktivierter Basal-IQ Technologie

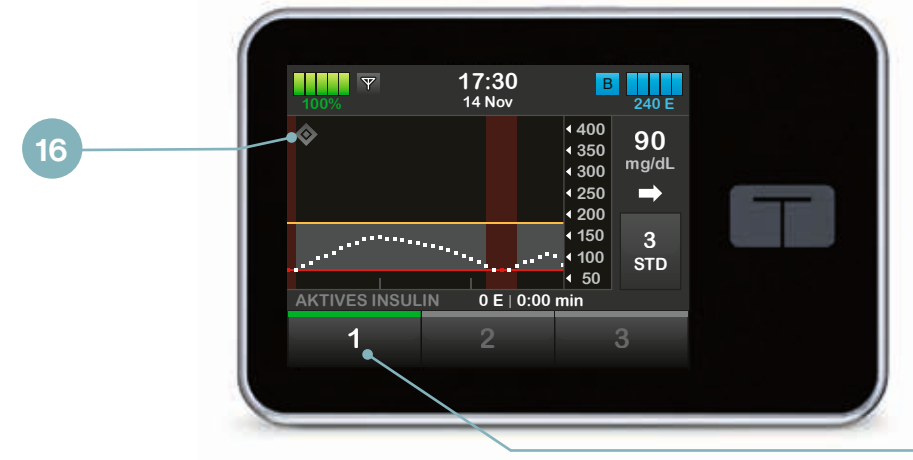

- 1 Zeit und Datumsanzeige
- 2 Antennensymbol CGM
- 3 Akkukapazität
- 4 Warnung für hohe Glukosewerte
- 5 Glukose-Zielbereich
- 6 Warnung für niedrige Glukosewerte
- 7 graphische Darstellung Sensormesswerte
- 8 Aktiver Bolus
- 9 Status/aktive Basalrate
- 10 Reservoirfüllstand
- 11 aktueller Sensormesswert
- 12 CGM-Trendpfeil
- 13 Zeitraum Trenddiagram
- 14 Bolusanzeige auf Startbildschirm
- 15 Menge/Zeit aktives Insulin

#### Mit aktivierter Basal-IQ Technologie

- 16 Basal-IQ Technologie aktiviert
- 17 Bildschirmsperre

# Basal-IQ<sup>™</sup> Technologie

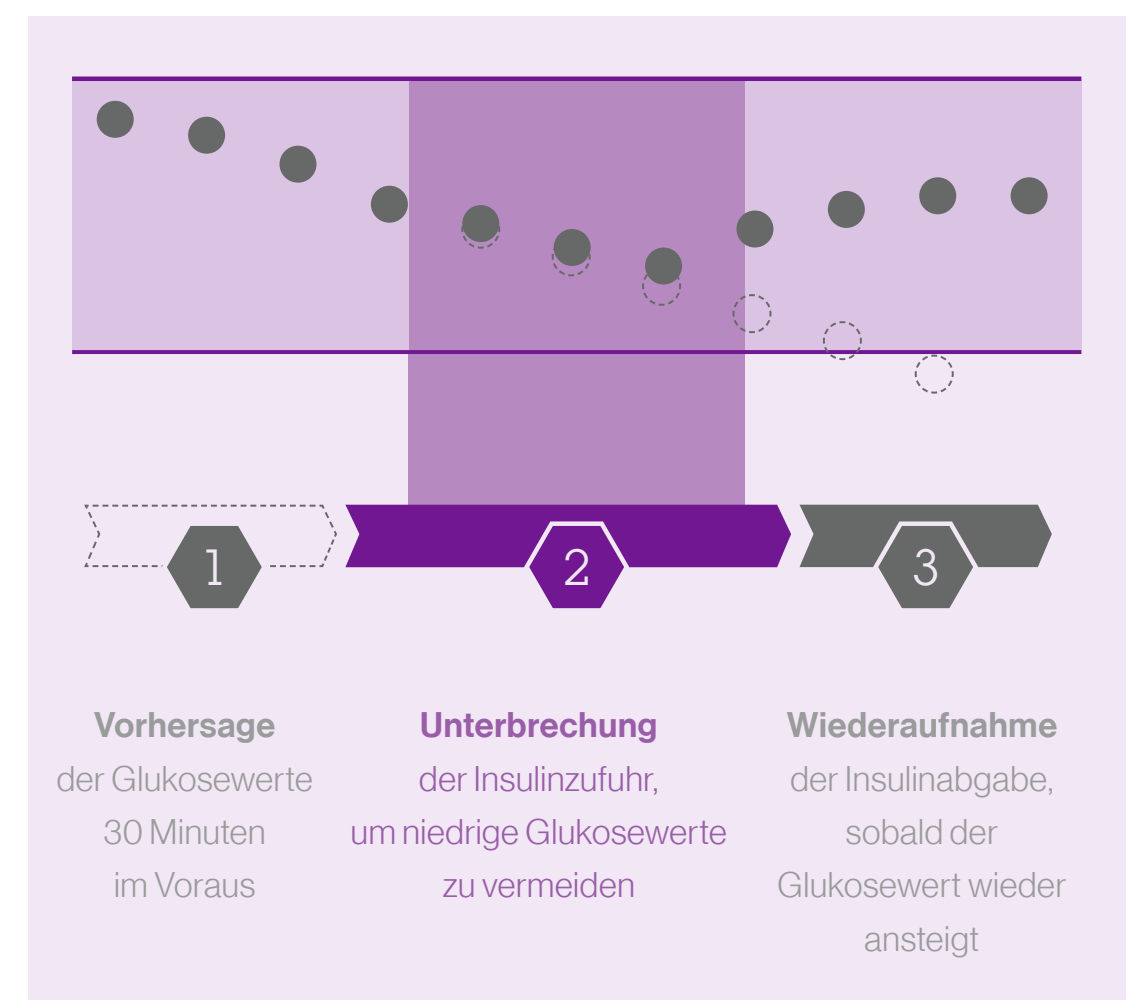

- Berechnung einer 30-Minuten-Vorhersage des Gewebeglukosespiegels.
- Unterbrechung der Insulinabgabe, wenn ein Absinken des Gewebeglukosespiegels unter 80mg/dl (4,4 mmol/l) im Vorhersagezeitraum erwartet wird.
- Sofortige Unterbrechung der Insulinabgabe, wenn ein Sensorglukosewert unter 70 mg/dl (3,9 mmol/l) sinkt.

pexcomG6

Ψ

1

٨

17:30 14 Nov

400

∢ 350

3004 250

200 150

100

< 50

0 E | 0:00 min

90

mg/dL

3

STD

- Fortsetzung der Insulinabgabe, sobald der Sensorglukosewert wieder ansteigt (frühestens nach 5 Minuten).
- Maximale Unterbrechungszeit: 2 Stunden.

<u>Hinweis:</u> Zur Nutzung der Basal-IQ Funktion muss die t:slim X2 mit dem CGM verbunden und eine Sensorsitzung aktiviert sein.

#### **Basal-IQ Funktion einschalten**

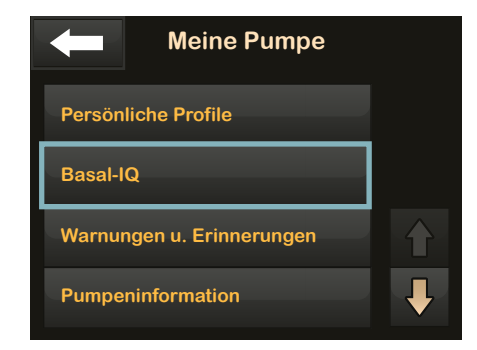

#### Unter **Optionen:** Meine Pumpe Sasal-IQ antippen

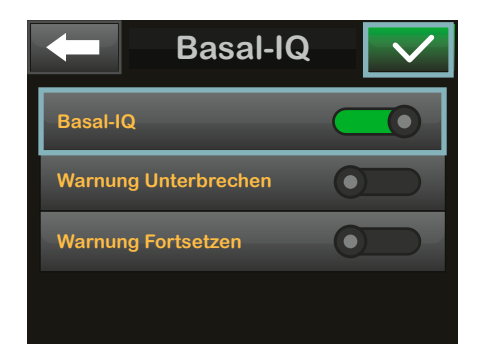

- Basal-IQ einschalten
- Für Warnung bei Unterbrechen/ Fortsetzen der Insulinabgabe, jeweilige Warnung aktivieren

Einstellung speichern

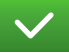

3

2

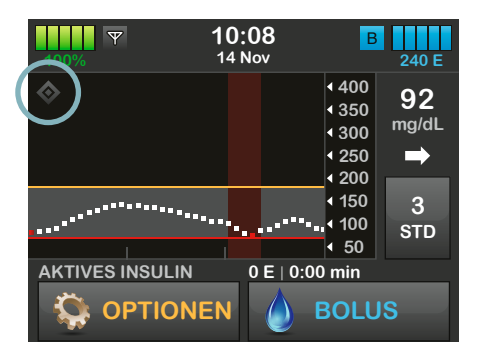

Oben links im CGM-Bildschirm erscheint ein graues Diamantsymbol – die Basal-IQ ist aktiviert

#### Unterbrechung der Insulinabgabe

Die untere Hälfte des Diamantsymbols ist rot (halb grau/halb rot)

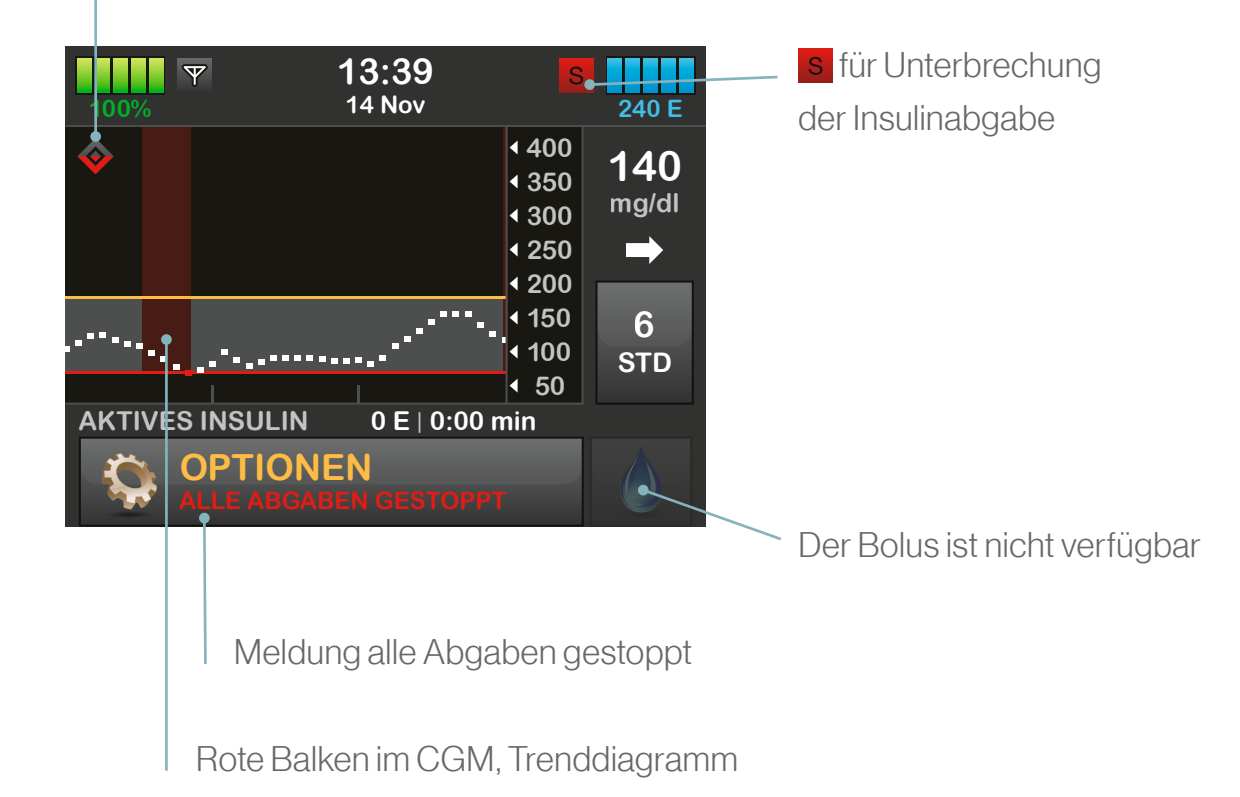

# Programmierung der t:slim X2

#### Profileinstellungen

#### **Persönliches Profil**

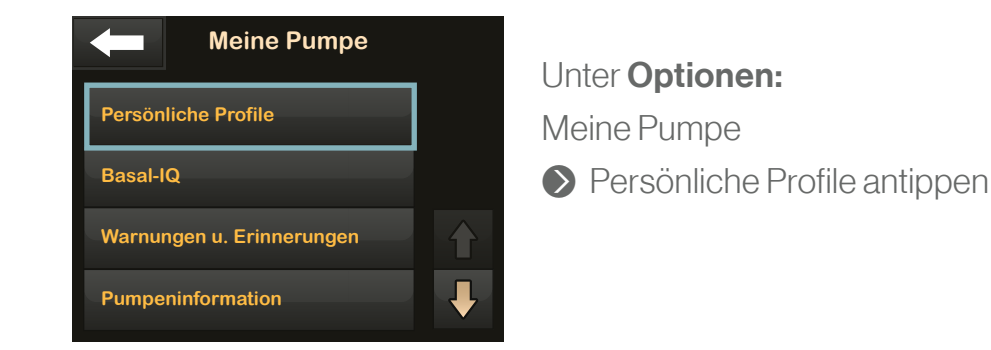

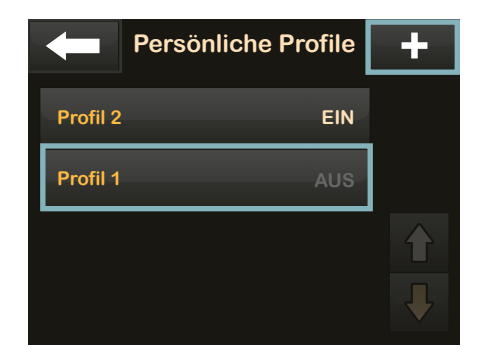

#### Neues Profil erstellen

Profil ändern, aktivieren, kopieren, löschen, umbenennen

2

3

| -   | Profil 1<br><sub>Name</sub> | $\checkmark$ |
|-----|-----------------------------|--------------|
| abc | def                         | ghi          |
| jkl | mno                         | pqr          |
| stu | vwx                         | yz           |
| 123 |                             | X            |

♦ a) Neuen Profilnamen eingeben

♦ b) Profilname speichern

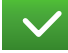

#### Zeitsegemente

4

5

6

|                             | Profil 2                |   |
|-----------------------------|-------------------------|---|
| Zeitsegm                    | ente                    |   |
|                             | Einstellen              |   |
|                             |                         |   |
| Boluseins                   | stellungen              |   |
| Boluseins<br>5 Std<br>DAUER | stellungen<br>EIN<br>кн | - |

Zeitsegmente "Einstellen" antippen

| <b>(</b> 00:0   | 0 🗸            |
|-----------------|----------------|
| Basal           | <b>3.0</b> E/h |
| Korrekturfaktor | Einstellen     |
| KH-Verhältnis   | Einstellen     |
| BZ-Zielwert     | Einstellen     |

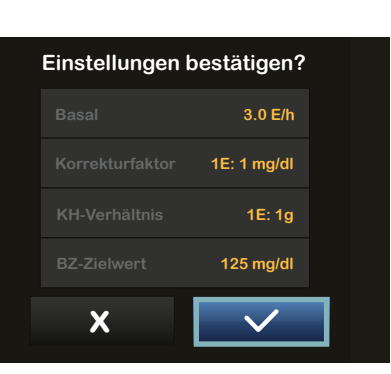

♦ a) alle Parameterwerte einzeln eingeben und bestätigen ♦ b) alle Einstellungen speichern

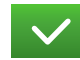

♦ Alle Einstellungen bestätigen/ übernehmen 🗸

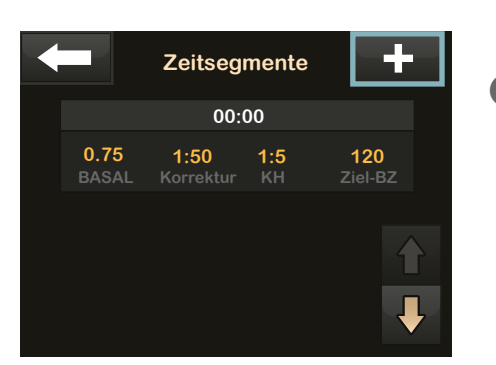

Weiteres Segment

Startzeit

📎 weiteres Zeitsegment hinzufügen 🕂

Startzeit einstellen und bestätigen

Das erste Zeitsegment beginnt immer um 0:00 Uhr.

Die Parameter des vorherigen Zeitsegmentes werden automatisch übernommen.

Das Einstellen der einzelnen Parameter wiederholen (Schritt 5 und 6).

#### **Boluseinstellungen**

10

11

12

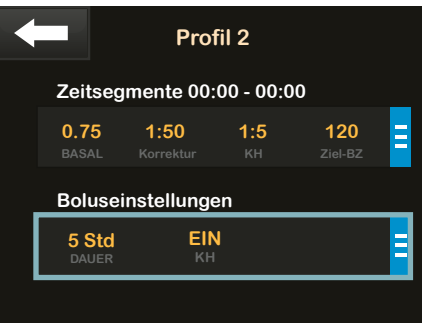

Boluseinstellungen antippen

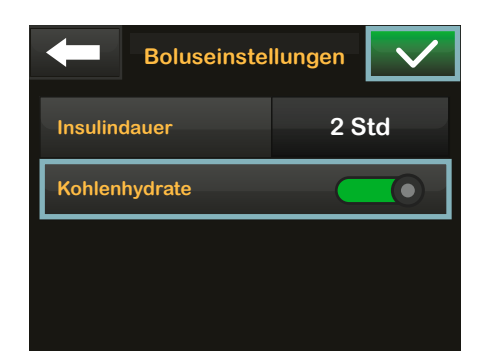

♦ a) Parameter einstellen b) Kohlenhydrate ein c) Einstellungen speichern

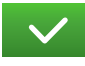

Einstellungen bestätigen? Insulindauer 2 Std Kohlenhydrate EIN X

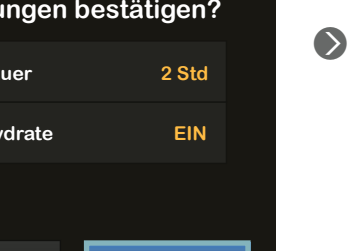

Alle Einstellungen bestätigen/übernehmen

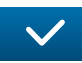

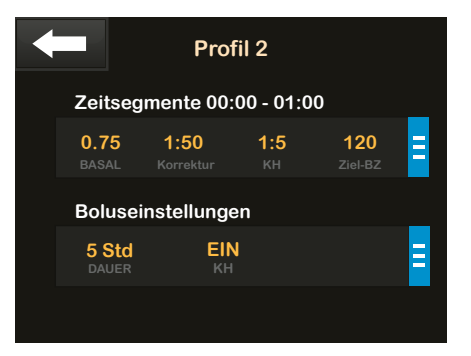

Anzeige der aktuellen Segment- und Boluseinstellungen

# Programmierung der tislim X2

#### Sofortbolus einstellen

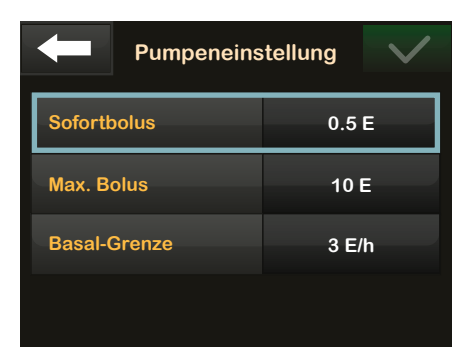

Unter **Optionen:** Meine Pumpe Persönliche Profile Pumpeneinstellung ♦ Sofortbolus antippen

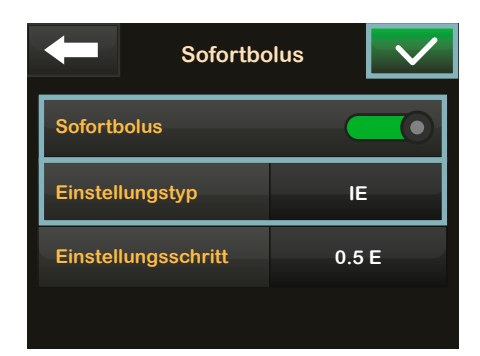

a) Sofortbolus einschaltenb) Einstellungstyp wählen

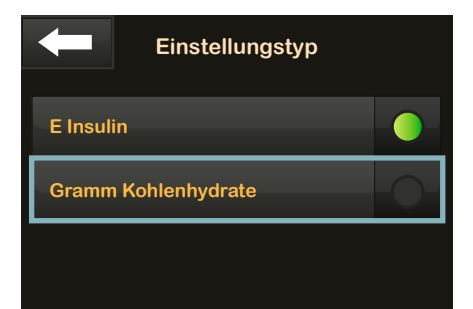

#### Einstellungstyp

E Insulin oder Gramm Kohlenhydrate auswählen

### 3

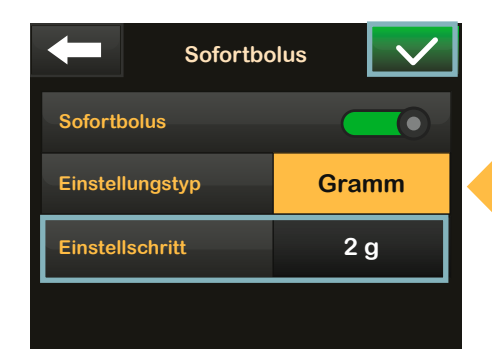

#### Einstellschritt antippen

#### Hier Einstellung Gramm ausgewählt

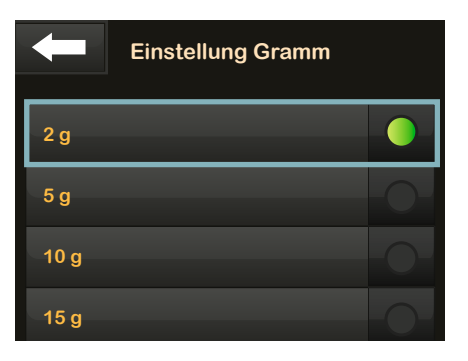

Sewünschten Einstellschritt auswählen

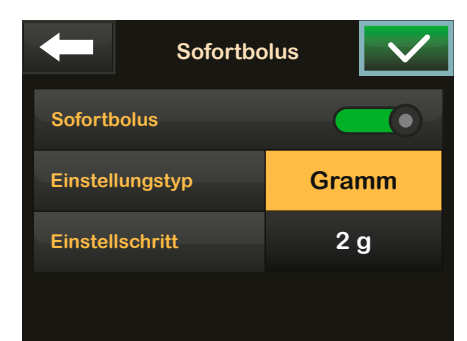

♦ Einstellungen speichern

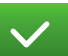

18

4

5

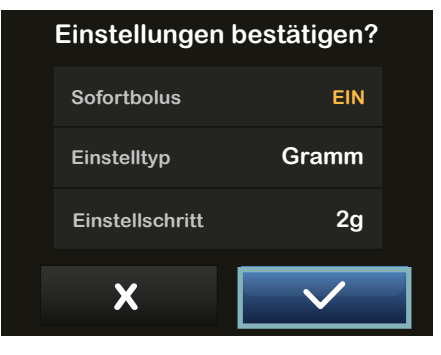

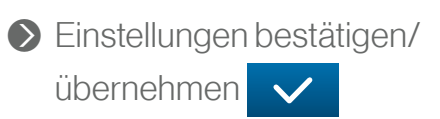

| Pumpeneinstellung |       |  |
|-------------------|-------|--|
| Sofortbolus       | 2 g   |  |
| Max. Bolus        | 10 E  |  |
| Basal-Grenze      | 3 E/h |  |
|                   |       |  |

8

Gewählte Einstellung für Sofortbolus wird angezeigt

#### Maximaler Bolus und Basal-Grenze einstellen

| Pumpeneinstellung |       |  |
|-------------------|-------|--|
| Sofortbolus       | 2 g   |  |
| Max. Bolus        | 10 E  |  |
| Basal-Grenze      | 3 E/h |  |
|                   |       |  |

# PumpeneinstellungSofortbolus2 gMax. Bolus12 EBasal-Grenze3 E/h

#### Einstellungen bestätigen?

| ×           | $\checkmark$ |  |
|-------------|--------------|--|
|             | 3 E/h        |  |
|             | 10 E         |  |
|             | 2 g          |  |
| Sofortbolus | EIN          |  |

#### Unter **Optionen**: Meine Pumpe Persönliche Profile Pumpeneinstellung Max. Bolus antippen

- Max. Bolusgröße einstellen und Einstellung speichern 
   (bis 25 Einheiten einstellbar)
   Basalgrenze einstellen und Einstellung speichern 
   (0,2 bis 15 E/h; 3 E/h voreingestellt)
- Einstellungen für Max. Bolus und Basal-Grenze bestätigen/ übernehmen

2

#### **Boluseingabe und -anforderung**

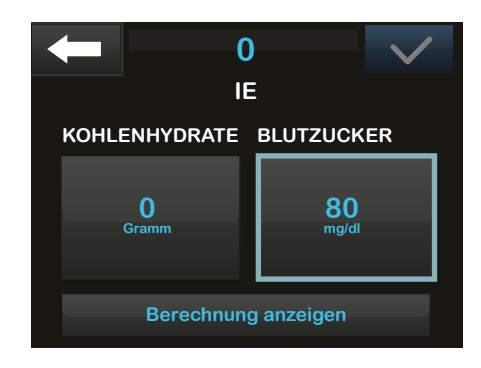

#### **Boluskorrektur**

X

2a

2b

Ihr BZ ist unter dem Zielwert **Bolusberechnung verringern?** 0 E 80 mg/dl

Im Startbildschirm Bolus aufrufen.

BZ eingeben

bei aktiver Sensorsitzung, automatische Anzeige des CGM-Wertes.

Liegt der CGM/BZ-Wert unter dem Zielwert, wird eine Verringerung des Mahlzeitenbolus vorgeschlagen.

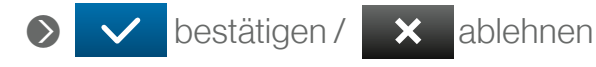

Ihr BZ ist über dem Zielwert Korrekturbolus hinzufügen? 0 E X

Liegt der CGM/ BZ-Wert über dem Zielwert, wird ein Korrekturbolus vorgeschlagen.

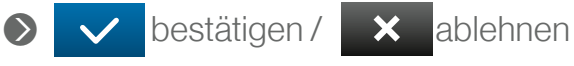

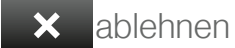

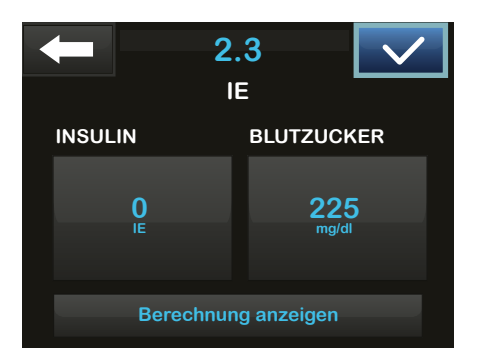

Bestätigen, um nur den Korrekturbolus abzugeben 🗸

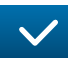

#### **Mahlzeitenbolus**

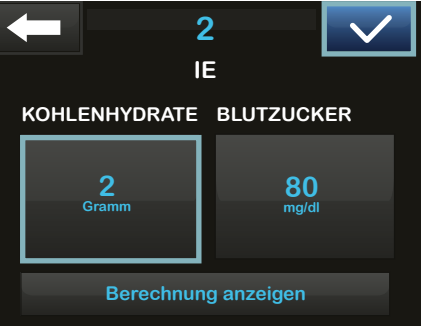

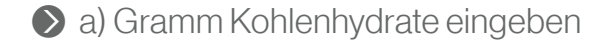

♦ b) Eingabe speichern

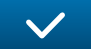

Anforderung bestätigen

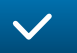

5

3

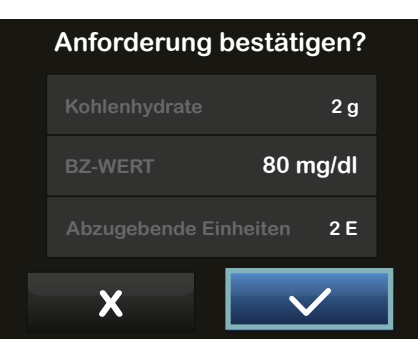

Sie können einen Teil oder den gesamten Mahlzeitenbolus über einen Zeitraum zwischen 15 Min. und 8 Std. verlängern. Der Korrekturbolus ist immer im "Jetzt abgegeben" Anteil enthalten.

#### **Verlängerter Bolus**

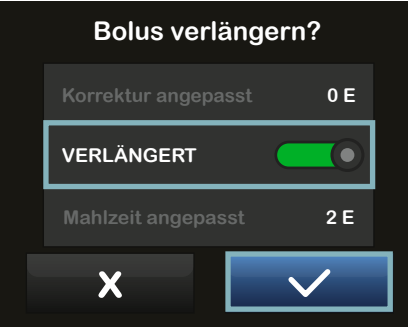

2

IE

JETZT ABGEBEN

50 %

50 %

2 Std

DAUER

SPÄTER ABGI

50 %

50 %

E anzeigen

- für verlängerten Bolus "Verlängert" einschalten
- Eingaben bestätigen

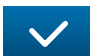

|              | _ |
|--------------|---|
| $\checkmark$ |   |
|              |   |
| EBEN         |   |
| ,            |   |
| D            |   |
|              |   |

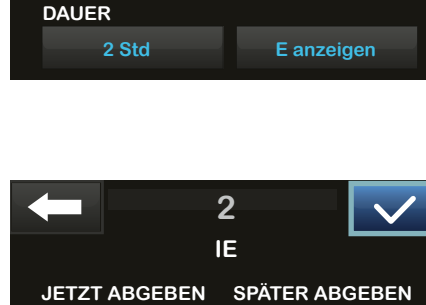

♦ a) Dauer eingeben

"Jetzt abgeben"

"Später abgeben"

Anteil in % eingeben

Anteil wird automatisch eingestellt

🔊 b) Eingabe speichern

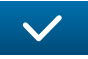

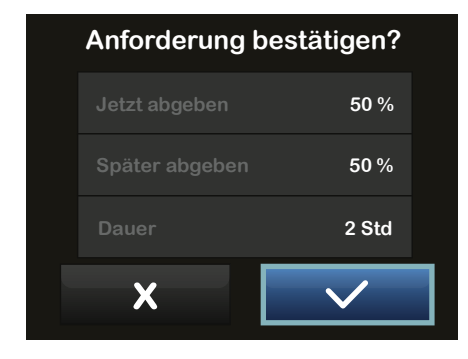

2 E Bolus abgeben? 1 E 2 Std X

Anzeige Bolusanteil Jetzt und Später in %

♦ Anforderung bestätigen

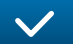

Wurde ein Korrekturbolus berechnet, wird dies bei "Jetzt" angezeigt . Anzeige Bolusanteil Jetzt und Später in E

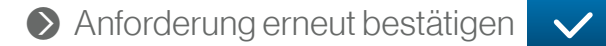

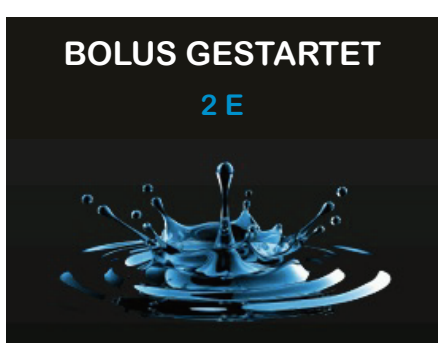

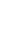

11

9

| 100% Y    | <b>17:30</b><br>14 Nov | В                                                                           | 235 E                   |
|-----------|------------------------|-----------------------------------------------------------------------------|-------------------------|
| <b>\$</b> |                        | <ul> <li>400</li> <li>350</li> <li>300</li> <li>250</li> <li>200</li> </ul> | 112<br><sup>mg/dL</sup> |
|           | •••••••••              | <ul><li>150</li><li>100</li><li>50</li></ul>                                | 3<br>std                |
|           | 1.1 E<br>EN            | BOLU                                                                        | S                       |

Ansicht Startbildschirm mit Standard/Korrektur-Bolus

| 100%                                 | 09:36<br>14 Nov | 6          | В                                                   | 235 E                         |
|--------------------------------------|-----------------|------------|-----------------------------------------------------|-------------------------------|
| ************************************ | •••••           |            | 400<br>350<br>300<br>250<br>200<br>150<br>100<br>50 | 103<br>mg/dL<br>➡<br>3<br>STD |
|                                      | 0<br>IN         | .27 E<br>B | OLU                                                 | S                             |

Ansicht Startbildschirm mit "Jetzt abgeben" Anteil und verlängertem Anteil.

#### Bolusberechnung leicht gemacht – der integrierte Bolusrechner

Wenn Sie in den persönlichen Profilen unter Boluseinstellungen "Kohlenhydrate ein" wählen, können Sie die Kohlenhydrate Ihrer Mahlzeit direkt in den Bolusrechner in Gramm eingeben. Auf Basis der aktuellen Einstellungen im persönlichen Profil zeigt Ihnen der Bolusrechner den für Sie bestmöglichen Insulineinheitenvorschlag an.

Wenn Sie selbst Ihre Insulineinheiten wählen möchten, ist auch das jederzeit möglich. Geben Sie einfach die gewünschten Einheiten im Feld IE ein.

# Programmierung der t:slim X2

#### Temporäre Basalrate einstellen

2

Die Einstellung einer temporären Basalrate ist erst nach dem Befüllen des Reservoirs möglich. Die kleinste Abgabemenge beträgt 0,1 E/h.

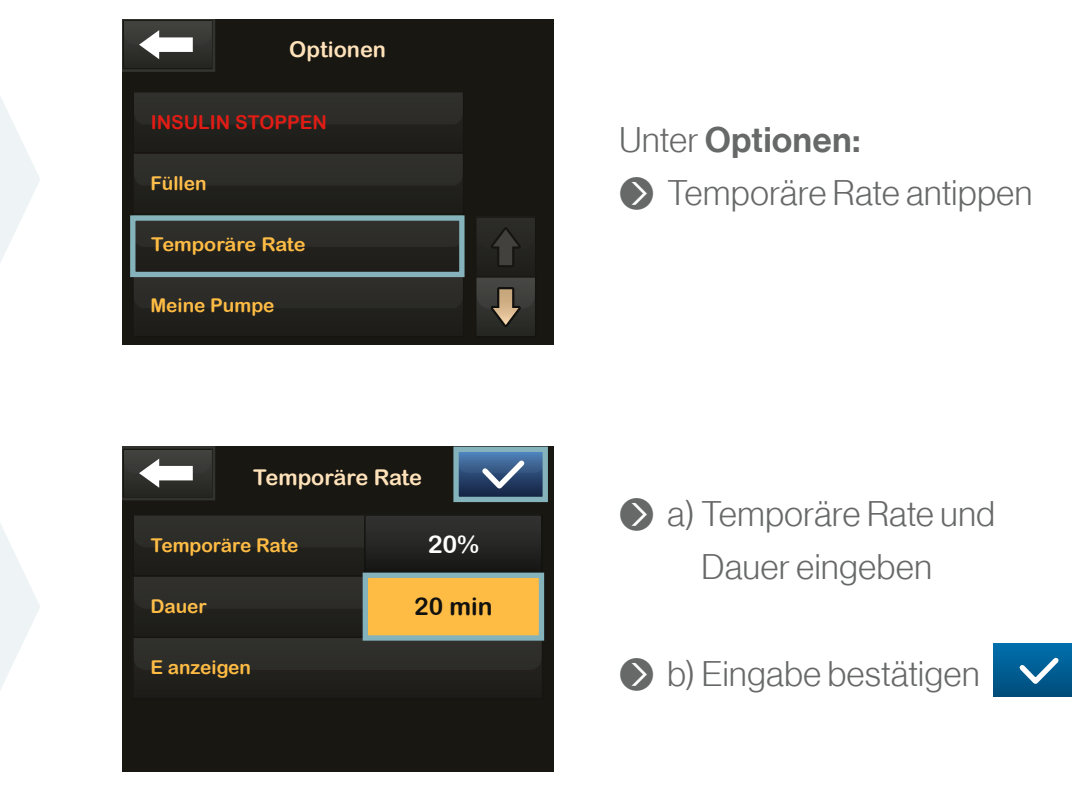

Einstellung zwischen 15 Min. und 72 Std. und 0–250 % der aktuellen Basalrate. Die aktuelle Basalrate entspricht 100 %.

# Reservoirbefüllung

#### Reservoir

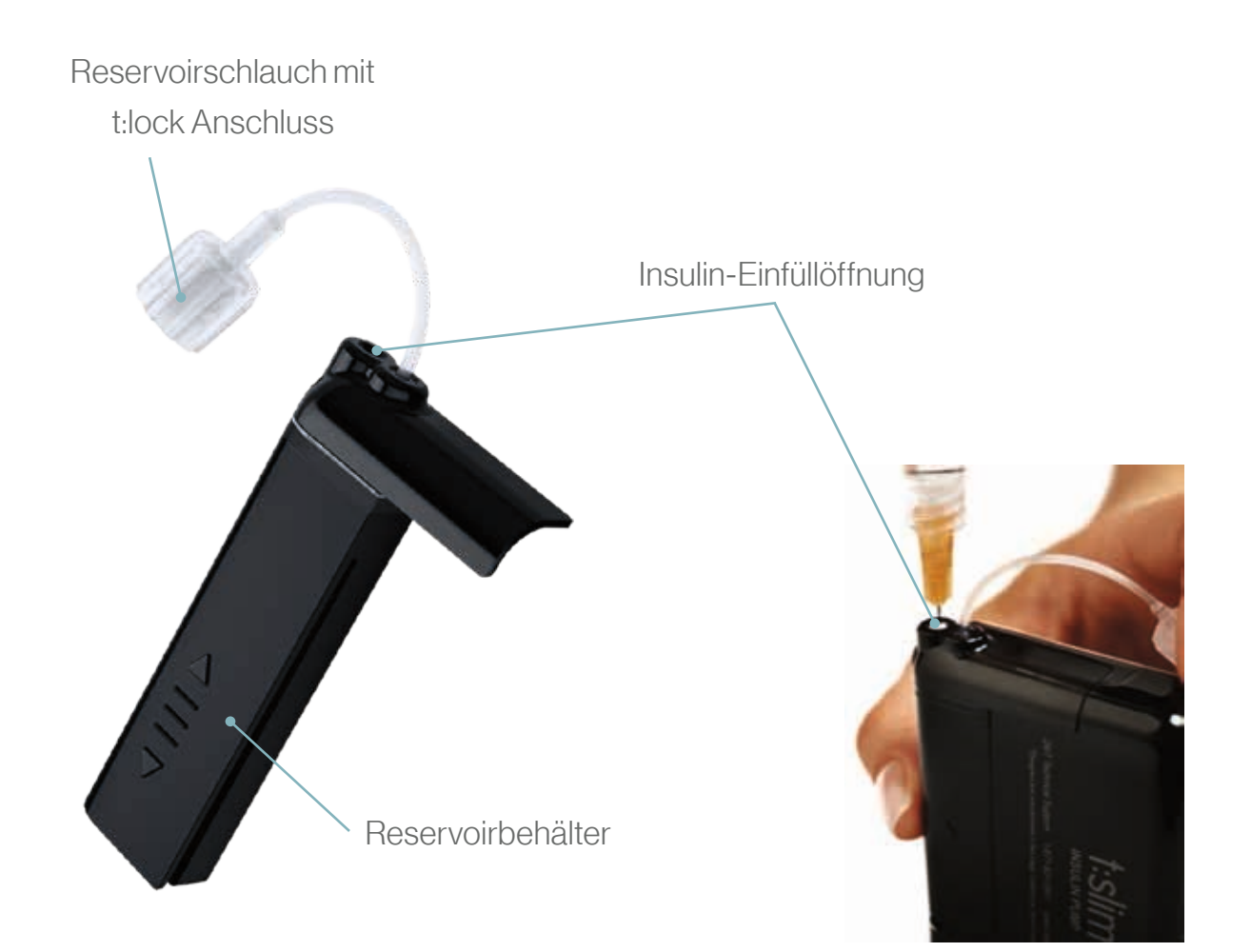

#### Befüllvorgang

2

3

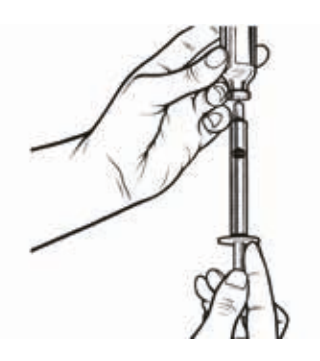

Gewünschte Insulinmenge in die Einmalspritze aufziehen Luftblasen entfernen

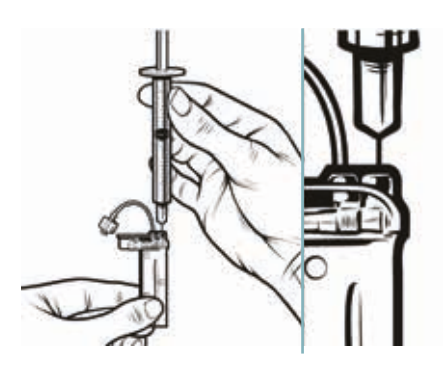

Spritze in die weiße Einfüllöffnung des aufrecht gestellten Reservoirs einführen und mögliche Restluft aus dem Reservoir durch Hochziehen des Spritzenkolbens entfernen

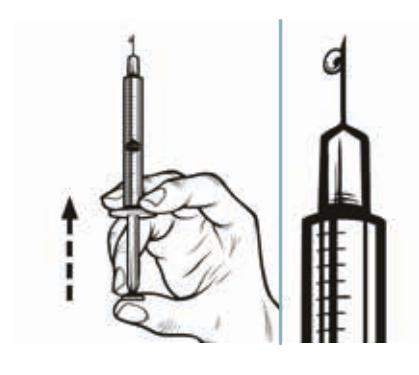

Spritze aus dem Reservoir entfernen und die Luft aus der Spritze nach oben aus der Nadel drücken bis ein Insulintropfen austritt

29

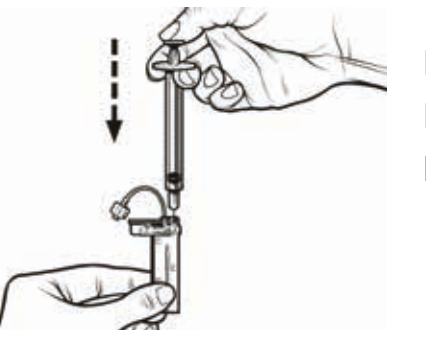

Die Spritze wieder in die Reservoir-Einfüllöffnung einführen und das Insulin langsam in das Reservoir injizieren.

Spritze aus dem Reservoir entfernen

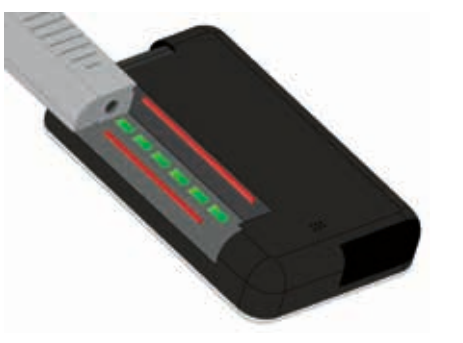

Befülltes Reservoir mit Hilfe der Führungsschienen in die t:slim X2 einsetzen bis ein Klicken zu hören ist.

4

Folgen Sie ab hier den Anweisungen der t:slim Insulinpumpe, bis zur Fortsetzung der Basalrate.

# **Empfohlene** Infusionssets

Für die t:slim X2 Infusionspumpe sind Infusionssets mit Teflon- oder Stahlkanüle in verschiedenen Größen, Einführwinkeln mit und ohne Einführhilfe verfügbar. Alle Infusionssets für die t:slim X2 Insulinpumpe verfügen über einen t:lock Anschluss.

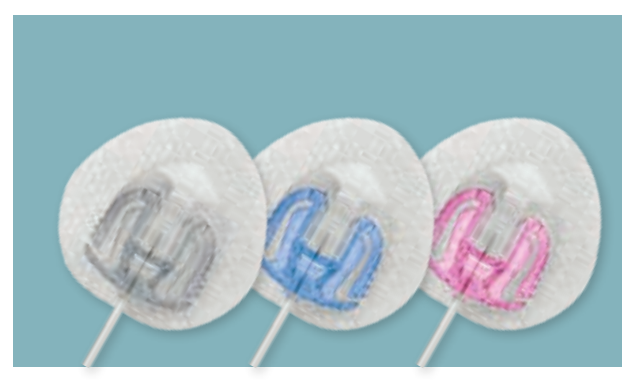

#### Autosoft<sup>™</sup> 90

#### Autosoft<sup>™</sup> 30

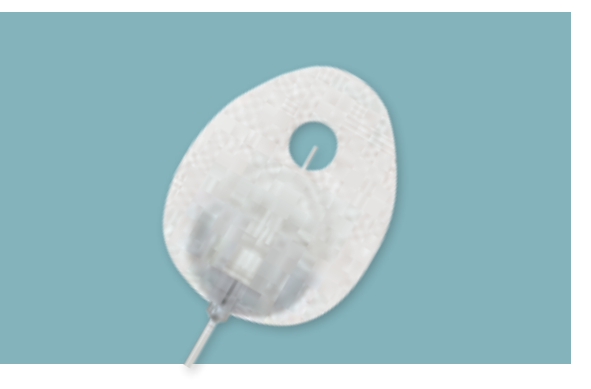

#### **VariSoft**<sup>™</sup>

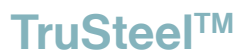

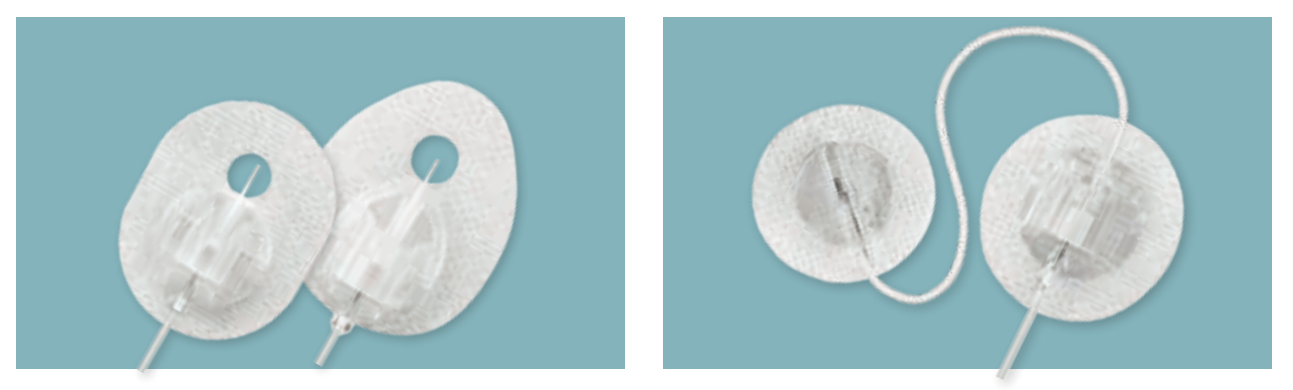

Hinweis: Infusionssets mit Luer-Anschluss sind nicht mit dem t:slim X2 Reservoir kompatibel.

#### **Vergleich empfohlene Infusionssets**

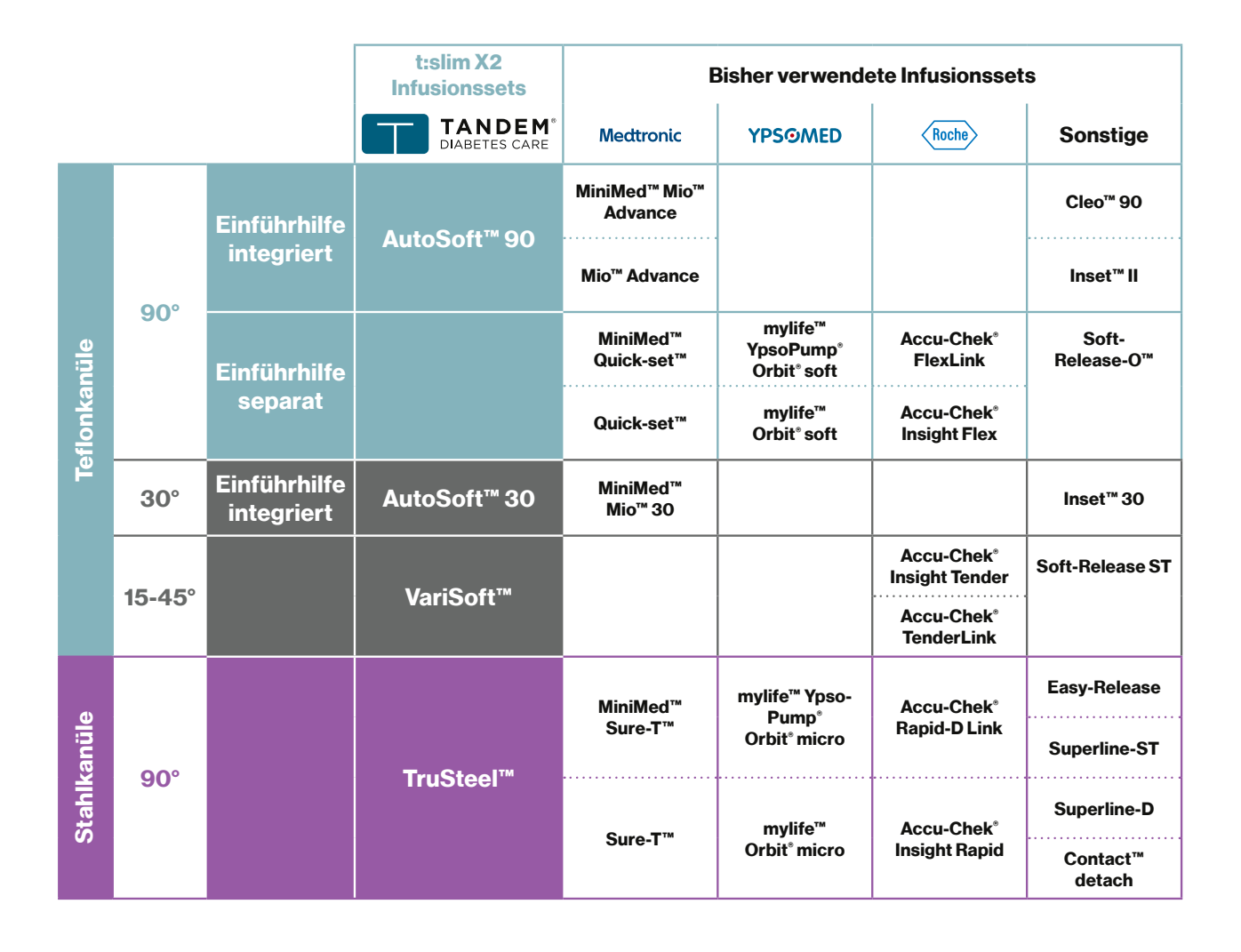

# Tipps und Tricks zur t:slim X2™ Insulinpumpe

#### Inbetriebnahme

- Zum Einschalten z. B. bei der ersten Inbetriebnahme oder zum Ausschalten der t:slim X2, muss die Pumpe an eine Stromquelle angeschlossen werden.
- Zum Entsperren des t:slim X2 müssen Sie nacheinander 1–2–3 antippen.
- Bei einer Tiefenentladung der Pumpe dauert es bis zu einer Stunde, bis die t:slim sich einschaltet. Sie sehen den Bildschirm in englischer Sprache und haben keine Möglichkeit das Sprachmenü aufzurufen. Bitte lassen Sie die t:slim ca. 3 Min. laden, drücken dann mit angeschlossener Stromquelle den silbernen AN- und Aus-Knopf mind. 30 Sek. bis die Pumpe vibriert und ausgeschaltet ist. Koppeln Sie die Pumpe kurz von der Stromquelle ab, verbinden Sie die Pumpe erneut und warten Sie, ohne den silbernen Knopf zu drücken, bis sich die t:slim selbstständig wieder einschaltet. Im Sprachmenü können Sie nun Ihre gewünschte Sprache einstellen.

#### Akku

- Der Akku kann täglich für 10-15 Minuten geladen werden z. B. während man duscht oder im Auto, mit einer Powerbank.
- Bei 1% Akkuladestandsanzeige bleibt ein 30-minütiges Zeitfenster, bevor die t:slim X2 abschaltet.

#### CGM

- Bevor die t:slim X2 mit dem CGM verbunden wird, muss der Dexcom Empfänger mind.
  15 Minuten vorher ausgeschaltet werden.
- Nutzung der t:slim X2 Pumpe und Dexcom App gleichzeitig immer möglich.
- Nur beim Wechsel des Dexcom Sensors den Button "Sensor Stoppen" in der t:slim X2 antippen! Er lässt sich **nicht** wieder aktivieren!

#### **Hygiene und Pflege**

- Die auf der Rückseite vorhandenen 6 Entlüftungsschlitze sind unbedingt frei und sauber zu halten (keine Cremes, Achtung: Schweiß beim Sport etc.). Bei Verschmutzung ertönt ein Alarmsignal!
- Die t:slim X2 nur mit einem Mikrofaser-Tuch reinigen ggfs. leicht mit Wasser anfeuchten.
- Vor dem Reservoirwechsel Händewaschen, um Verschmutzungen zu vermeiden.
- Werksseitiger Schutz des Touchscreens der t:slim X2 durch zusätzliche Schutzfolie bitte nicht entfernen. Bei Bruch ist der Displayschutz austauschbar.

#### Alarme

- Tipp: Nach Speicherung der Einstellung nochmals "T"-Home-Taste drücken, um sicherzugehen, dass alle Einstellungen abgeschlossen sind. Sonst ertönen ggfs. Fehlermeldung.
- Achtung: An kalten Wintertagen die t:slim X2 bitte nahe am Körper tragen. Ansonsten kann beim Aufenthalt im Freien, in der Kälte ein falscher Okklusionsalarm ertönen.
- Bei Verbindungsverlust des CGM- Signals von über 15 Minuten kann die Basal-IQ Technologie nicht arbeiten. Es ertönt ein Alarmsignal!
- Die t:slim X2 und das CGM Gerät verbinden sich automatisch, sobald die Signale wieder zur Verfügung stehen.
- Bei Signalverlust vom Transmitter zur t:slim X2 ertönt ein Alarmsignal. Eventuell stören andere Bluetooth-Geräte z. B. ein Babyfon die Verbindung.

#### **Sonstige Informationen**

 Achtung Magnetfelder! Röntgen, CT, MRT, Nuklearmedizinische Untersuchungen, Ganzkörperscan am Flughafen, bestimmte Fahrgeschäfte im Freizeitpark sind unbedingt zu VERMEIDEN.

Alle Umgebungsbedingungen, die für Herzschrittmacher ungeeignet sind, sollten mit der t:slim X2 ebenfalls gemieden werden.

- Wir empfehlen, die t:slim X2 und CGM Sensor möglichst auf der gleichen Körperseite zu tragen, um eine ungestörte Kommunikation beider Geräte zu gewährleiste.
- Nach Abschluss der Anwendung die Bildschirm-Ein-/ Sofortbolus-Taste drücken, bevor die Pumpe in die Tasche gesteckt wird.
- Ihre t:slim X2 kann mit Glooko-Diasend ausgelesen werden. Zur Einholung weiterer Informationen kontaktieren Sie bitte help@glooko.com

#### Merke!

- Alarme IMMER quittieren!
- Alle einzustellenden Schritte IMMER mit "T"-Home Taste abschließen.
- IMMER lesen, was auf dem Bildschirm steht!
- Pumpenbildschirm immer abschalten, bevor die t:slim X2 in die Tasche gesteckt wird.
- Bei Alarmen auf der Dexcom-App handelt es sich um ein Sensor Problem. Bitte mit dem Dexcom-Kundendienst info@dexcom.com Kontakt aufnehmen.
- Alle Umgebungsbedingungen, die für Herzschrittmacher ungeeignet sind, sollten mit der t:slim X2 ebenfalls gemieden werden.

Außerdem sind auf der Website **die-clevere-insulinpumpe.de** kurze Anwendungsvideos für die t:slim X2 Insulinpumpe und Antworten auf häufige Fragen zu finden.

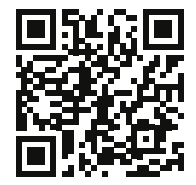

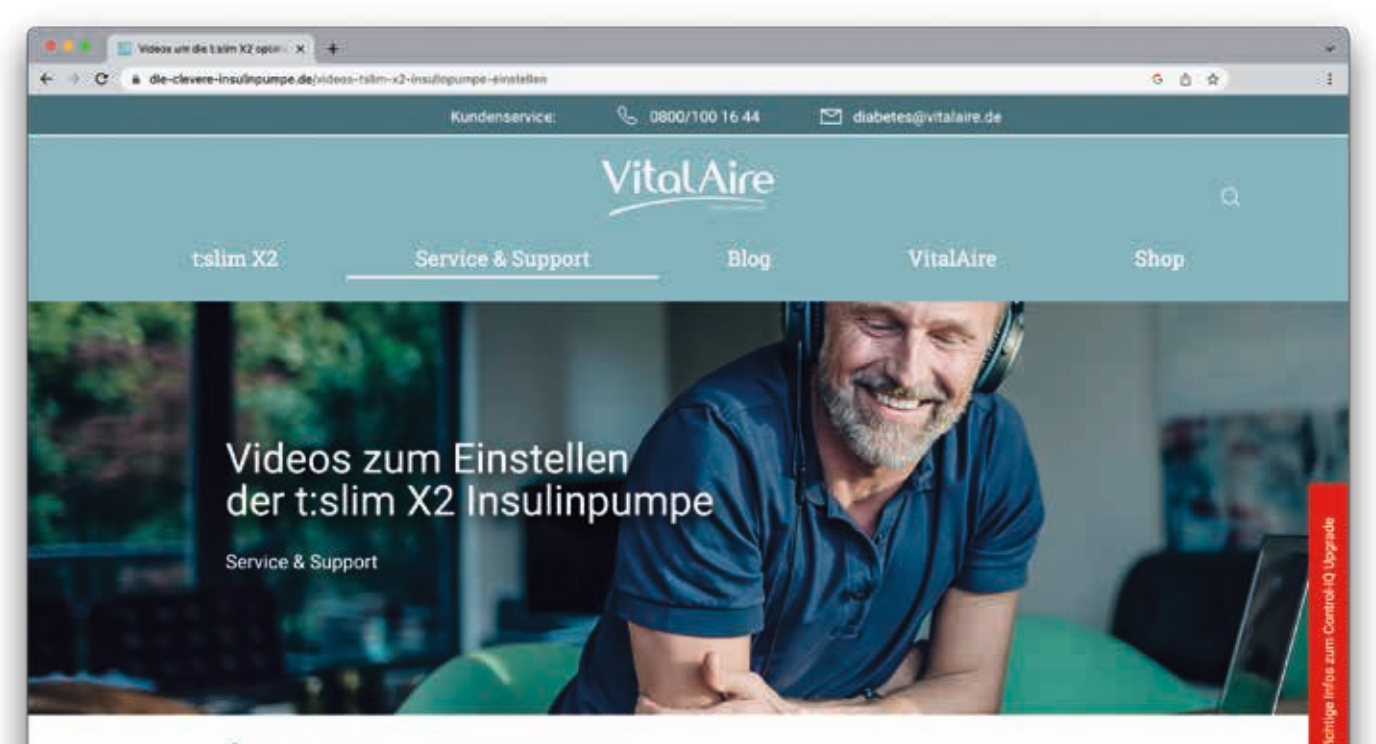

👔 👻 Service & Support 👒 Videos zum Einstellen der tislim X2

#### Die t:slim X2<sup>re</sup> optimal einstellen

Videos und Videobeschreibungen zur Einstellung der Insulinpumpe

Als zusätzliche Unterstützung stehen neben der Gebrauchsanleitung kurze Anwendungsvideos für die t.slim X2<sup>°</sup> insulinpumpe bereit.

Durch Klick auf den Titel wird das Video geöffnet, neben der Darstellung findet man unter Videobeschreibungen auch die gesamten deutschen Untertitel auf einen Blick wieder.

Tipp: Solite das Video zu schnell wiedergegeben werden, findet man unter Einstellungen in YouTube die Möglichkeit zu einer langsameren Wiedergabe (z.B. 0,5x).

#### Wir sind für Sie da

Bei Fragen unterstützen wir Sie sehr gerne.

Unter unserer Hotline **0800/100 16 44** sind wir 24 Stunden an 7 Tagen in der Woche für Sie da. Sie können sich auch gerne per E-Mail: **diabetes@vitalaire.de** mit uns in Verbindung setzen.

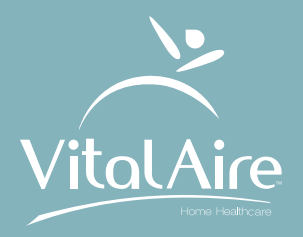

#### **VitalAire GmbH**

diabetes@vitalaire.de

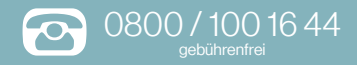

### die-clevere-insulinpumpe.de

Air Liquide

© Tandem Diabetes Care und Basal-IQ sind Marken von Tandem Diabetes Care, Inc., eingetragen in den USA und anderen Ländern. t:slim X2 und t:simulator sind Marken von Tandem Diabetes Care, Inc. Dexcom und Dexcom G6 ist entweder eine eingetragene Marke oder eine Marke von Dexcom, Inc. in den USA und/oder anderen Ländern.